| NO. | アプリ                                     |                                                                                       |
|-----|-----------------------------------------|---------------------------------------------------------------------------------------|
|     | 14460664507714                          | (株) ナビタイムジャパンが提供する、歩数アプリです。歩数の計測はもちろん、距離、消費カロリー、天気予報も表示される便利なアプリです。                   |
|     | IALNOUCIACUSA JAJ J JJJ                 | 歩いたコースを記録する機能や、日陰の多いコースを表示する機能等、ウォーカーにとってうれしい機能が利用できます。                               |
|     | 2 「ALKOO」を利用したマプリとけ何か                   | 「ALKOO」は、多くの利用実績のあるウォーキングアプリです。県ではこの実績のある                                             |
|     | 2 TALKUU」を利用したアプリとは何か                   | アプリをベースにして埼玉県専用モードとしてご利用いただける「コバトンALKOOマイレージ」を提供しております。                               |
|     |                                         | コパトンALKOOマイレージは、一般に提供されているALKOOを埼玉県版としてアレンジしたものです。通常のALKOOの機能はもちろん、本来は有               |
|     |                                         | 償の「ALK00プレミアム」の機能が全て無料で利用できるうえ、コバトンALK00マイレージ参加者内でのランキングや、自身の参加団体内でのラ                 |
|     | 3 コバトンALKOO) ノリとALKOOの進いは何か?            | ンキングに参加が出来ます。そのほか、ウォークラリー等の機能が利用できます。                                                 |
|     |                                         | また、コバトンALKOOマイレージ独自の抽選に参加ができ、電子ギフトを中心とした魅力的な商品が当たります。                                 |
|     | 4 「プレミアムコース」から登録すればいいのか?                | プレミアムコースは有料になってしまうので、そこからは登録しないでください。ALKOOトップページの歩数表示の下に、「コパトンALKOOマイ                 |
|     |                                         | レージ」のパナーが出てくるので、そこから登録してください。アプリ内には有償のプレミアムコースもございますが、コパトンALKOOマイレージ                  |
|     |                                         | 参加者は全ての機能をご利用できます。                                                                    |
|     |                                         | コバトン健康マイレージでは歩数の計測に特化されていましたが、コバトンALKOOマイレージでは、歩数の計測だけでなく、距離、消費カロリー、                  |
|     | 5 従来のコバトン健康マイレージとの違いは何か?                | 天気予報等が表示され、便利にお使いいただけます。また、従来のコバトン健康マイレージでは、「送信」ボタンを押さないと歩数がカウントされ                    |
|     |                                         | ませんでしたが、コバトンALKOOマイレージでは、スマホを携帯して歩くだけで歩数がカウントされます。                                    |
|     | 6 いつからスマホアプリで歩数計測ができるのか                 | スマホアプリにログインした時点から歩数の計測が始まります。                                                         |
|     | 7 スマートフォンを持っているだけで計測されるのか               | コバトンALKOOマイレージにログイン後、スマートフォンを携帯し歩いていただくと歩数がカウントされます。                                  |
|     | 8 歩数送信ボタンが見当たらない。                       | コバトンALKOOマイレージでは、歩数送信ボタンを押す必要がありません。スマートフォンを携帯し、歩くだけで歩数がカウントされます。                     |
|     | 9 スマホアプリは常に起動していないとカウントされないのか           | コバトンALKOOマイレージにログイン中であれば、スマホのアプリのアイコンを起動しなくても、自動的に歩数が計測されます。                          |
| 1   | 0 歩数を確認したい                              | 「ALKOO」を起動していただくと、TOP画面に歩数が大きく表示されます。                                                 |
|     |                                         | Android(9.0以上推奨)を搭載したスマホか、iphone(ios16以上)で使用することが出来ます。なお、Androidスマホについては、歩数カウント機      |
| 1   | 11 アプリをインストールするスマホの条件は?                 | 能が付いていないものもありますので、そのような機種では利用できません。お手持ちの機種に歩数カウント機能が付いているかについては、メー                    |
|     |                                         | カーや購入店舗にお問い合わせください。                                                                   |
| 1   | 2 退会するにはどうすればよいか?                       | 参加者専用ページ→一番下の小さいアイコンのうち「メニュー」→「本取り組みから退会」                                             |
| 1   | 3 スマホアプリはどこからインストールすれば良いのか              | Androidの場合はPlayStoreから、iPhoneの場合はAppStoreからインストールしてください。                              |
|     | スマートウォッチやAnnleWatchのデータけ反映できたいのか        | Fitbit及びAppleWatchの歩数データを反映させることが可能です。Fitbitの場合、スマホに別途、Fitbitのアプリをインストールし、Googleアカウン  |
| 1   | 4                                       | トと連携させていただくことで、ご利用いただけます。AppleWatchとiphoneをお使いの場合、AppleWatchをiphone等と連携させ、AppleWatchと |
|     |                                         | 同じヘルスケアアカウントでALKOOをご利用いただくことでご利用いただけます。                                               |
| 1   | 15 FitbitやAppleWatchからデータを送信したのに反映されない。 | 申し訳ございませんが、ウェアラブル端末の歩数が反映されるのは、「移動ログ」「記録」のみです。TOP画面の歩数表示には反映されません。                    |
| NO. | 埼玉版参加者専用ページ(アプリ特設ページ)                   |                                                                                       |
|     | 1 埼玉版参加者用のページはどうすれば見れるか?                | ALKOOトップ画面の大きく歩数が表示されている部分の下に「コバトンALKOOマイレージ」のパナーがあるので、そちらをタップしてください。                 |
|     | 2 参加者用ページでは何が見れるのか?                     | ALKOOマイレージのポイント、お知らせ、のほか、参加市町村のご当地画像がランダムで表示されます。                                     |
| NO. | 新規登録                                    |                                                                                       |
|     | 1 「ALKOO」は誰でも参加できるのか?                   | 埼玉県専用モードについては、参加市町村にお住まいの方または、参加健康保険組合に加入している方のみご利用できます。                              |
|     |                                         | コバトンALKOOマイレージの公式ホームページの「参加市町村」または「保険組合一覧」から確認ください。                                   |
|     | 2 私の市は参加しているのか?                         | ※市町村によっては、在住者だけでなく、在勤者が認めている場合もあります。                                                  |
|     |                                         | コパトンALKOOマイレージは埼玉県が共通の仕組みを作り、これを健康づくりの実施主体である市町村や団体(健康保険組合等)が運用費を負担し                  |
|     | 3 なぜ自分の市は参加しないのか?                       | て利用する仕組みです。                                                                           |
| 3   |                                         | 実施主体である各市町村によって、健康づくり事業に対する考え方が異なるため、コバトンALKOOマイレージに参加する市町村がある一方で、コバ                  |
|     |                                         | トンALKOOマイレージには参加せず、市町村独自の健康事業を行っている市町村もあります。                                          |
|     | 4 エーロン ロー・エーシュ ロー・コー                    | PlayStore又はAppStoreから、「ALKOO」アプリをダウンロードしてください。                                        |
|     | オ初応立家はとフアンしてるツル!                        | ALKOOを起動し、歩数が表示される部分の下に「コバトンALKOOマイレージ」のバナー表示されますのでそこから登録をしてください。                     |

|                                                                                                    | 数秒ごとに入れ替わるので、出てくるまでしばらく待ってみてください。なお、パナーは10枚程度あるので、30秒程度で再び、「コパトンALKOOマ                                                                                                    |
|----------------------------------------------------------------------------------------------------|----------------------------------------------------------------------------------------------------|
| 5 TINF VALKOU (1 V - V) UNV - Mati                                                                                                    | イレージ」のパナーが出てきます。                                                                                                    |
| 6 いくら待ってもバナーが出ない。                                                                                                    | ALKOOアプリのアップデートを行って、再度試してください。                                                                                                    |
|                                                                                                    | [Android]                                                                                                    |
|                                                                                                    | PlayStore→右上プロフィールアイコン→「アプリとデバイスの管理」→左上「概要」タブ→「アップデート利用可能」の下の「詳細を表示」→                                                                                                    |
|                                                                                                    | 「ALKOO」を探し、右側の「更新」ボタン                                                                                                    |
| 7 ALKOOのアップデートはどうやって行うのか?                                                                                                    |                                                                                                    |
|                                                                                                    | [ios]                                                                                                    |
|                                                                                                    | AppleStore→右上プロフィールアイコン→「アカウント」画面が表示されるので、下にスクロールしていくと、アップデート対象のアプリが全て出                                                                                                    |
|                                                                                                    | てくるので、「ALKOO」を探し、右側の「アップデート」ボタン                                                                                                    |
| 8 利用規約に同意するボタンをタップできない。                                                                                                    | 利用規約を一番下までご覧になっていただくとボタンがタップできるようになります。                                                                                                    |
| 9 登録後に再度利用規約を見るにはどうすればよいか?                                                                                                    | 参加者専用ページ→一番下の小さいアイコンのうちの「メニュー」→利用規約より確認ができます。                                                                                                    |
| NO. 機種変更等によるアカウント引き継ぎ                                                                                                    |                                                                                                    |
|                                                                                                    | アカウントを引き継ぐ場合は、旧端末で事前に引き継ぎコードを発行する必要があります。                                                                                                    |
|                                                                                                    | 引き継ぎコードを発行していない場合、歩数データやポイント、当選した賞品等の情報を引き継ぐことができませんので、ご注意ください。                                                                                                    |
|                                                                                                    | なお、携帯電話の紛失や故障等の急なトラブルを考慮し、定期的(目安として月1回)に引き継ぎコードを発行しご自身にてメモ等管理しておくこ                                                                                                    |
| 1 機種変更をするためアカウントを引き継ぎたい                                                                                                    | とをお勧めいたします。                                                                                                    |
|                                                                                                    | 手順については、以下の別紙1をご覧ください。                                                                                                    |
|                                                                                                    | ※引き継ぎコードを発行しておらず引継ぎができない場合は、新規登録からご参加いただくことになります。                                                                                                    |
|                                                                                                    | ※事前に正しい手順を行っても引継ぎができなかった場合は、お手数をおかけしますが、当コールセンターへお問合せください。                                                                                                    |
|                                                                                                    |                                                                                                    |
| NO. 登録情報                                                                                                    |                                                                                                    |
| NO.         登録情報           1         ニックネーム以外の登録情報を変更したい                                                                                                    | アプリ上で変更が行えないため、当コールセンターで変更させていただきます。                                                                                                    |
| NO.         登録情報           1ニックネーム以外の登録情報を変更したい         2                                                                                                    | アプリ上で変更が行えないため、当コールセンターで変更させていただきます。<br>ご自身で変更することが出来ます。ALKOOトップページの下の小アイコンのうち、「ランキング」をタップ。ランキング画面の右上、小さな人型                                                                                                    |
| NO.         登録情報           1 ニックネーム以外の登録情報を変更したい         2           2 ニックネームを登録・変更したい         2                                                                                                    | アプリ上で変更が行えないため、当コールセンターで変更させていただきます。<br>ご自身で変更することが出来ます。ALKOOトップページの下の小アイコンのうち、「ランキング」をタップ。ランキング画面の右上、小さな人型<br>マークのアイコンをタップ。「個人詳細画面」一番上の「ニックネーム」タップでニックネームを登録・変更できます。                                                                                                    |
| NO.         登録情報           1 ニックネーム以外の登録情報を変更したい         2           2 ニックネームを登録・変更したい         3           3 登録情報を確認したい         3                                                                                                    | アプリ上で変更が行えないため、当コールセンターで変更させていただきます。<br>ご自身で変更することが出来ます。ALKOOトップページの下の小アイコンのうち、「ランキング」をタップ。ランキング画面の右上、小さな人型<br>マークのアイコンをタップ。「個人詳細画面」一番上の「ニックネーム」タップでニックネームを登録・変更できます。<br>TOPページの歩数表示の下にある「コバトンALKOOマイレージ」のパナーをタップすると、特設ページが表示されます。そのページの一番下の小さ                                                                                                    |
| NO.         登録情報           1 ニックネーム以外の登録情報を変更したい         2           2 ニックネームを登録・変更したい         3           登録情報を確認したい         3                                                                                                    | アプリ上で変更が行えないため、当コールセンターで変更させていただきます。<br>ご自身で変更することが出来ます。ALKOOトップページの下の小アイコンのうち、「ランキング」をタップ。ランキング画面の右上、小さな人型<br>マークのアイコンをタップ。「個人詳細画面」一番上の「ニックネーム」タップでニックネームを登録・変更できます。<br>TOPページの歩数表示の下にある「コバトンALKOOマイレージ」のパナーをタップすると、特設ページが表示されます。そのページの一番下の小さ<br>いアイコンが並んでいる一番右「メニュー」をタップし、メニュー画面が開いたら、一番上の「登録情報」をタップしてください。                                                                                                    |
| NO.         登録情報           1 ニックネーム以外の登録情報を変更したい           2 ニックネームを登録・変更したい           3 登録情報を確認したい           ・他の市町村へ転居した                                                                                                    | <ul> <li>アプリ上で変更が行えないため、当コールセンターで変更させていただきます。</li> <li>ご自身で変更することが出来ます。ALKOOトップページの下の小アイコンのうち、「ランキング」をタップ。ランキング画面の右上、小さな人型<br/>マークのアイコンをタップ。「個人詳細画面」一番上の「ニックネーム」タップでニックネームを登録・変更できます。</li> <li>TOPページの歩数表示の下にある「コバトンALKOOマイレージ」のパナーをタップすると、特設ページが表示されます。そのページの一番下の小さ<br/>いアイコンが並んでいる一番右「メニュー」をタップし、メニュー画面が開いたら、一番上の「登録情報」をタップしてください。</li> <li>所属変更を承ります。たち、変更毛続きは○日(翌日)中を予定しているため、その間の団体ランキングなどは元の所属団体名が表示されます。</li> </ul>                                                                                                    |
| NO.         登録情報           1 ニックネーム以外の登録情報を変更したい           2 ニックネームを登録・変更したい           3 登録情報を確認したい           4           ・他の市町村へ転居した<br>・所属を変更したい                                                                                                    | アプリ上で変更が行えないため、当コールセンターで変更させていただきます。         ご自身で変更することが出来ます。ALKOOトップページの下の小アイコンのうち、「ランキング」をタップ。ランキング画面の右上、小さな人型<br>マークのアイコンをタップ。「個人詳細画面」一番上の「ニックネーム」タップでニックネームを登録・変更できます。         TOPページの歩数表示の下にある「コパトンALKOOマイレージ」のパナーをタップすると、特設ページが表示されます。そのページの一番下の小さ<br>いアイコンが並んでいる一番右「メニュー」をタップし、メニュー画面が開いたら、一番上の「登録情報」をタップしてください。         所属変更を承ります。なお、変更手続きは○月(翌月)中を予定しているため、その間の団体ランキングなどは元の所属団体名が表示されます。                                                                                                    |
| NO.         登録情報           1 ニックネーム以外の登録情報を変更したい           2 ニックネームを登録・変更したい           3 登録情報を確認したい           4           ・他の市町村へ転居した<br>・所属を変更したい           NO.         コバトンALKOOマイレージポイント                                                                                                    | アプリ上で変更が行えないため、当コールセンターで変更させていただきます。         ご自身で変更することが出来ます。ALKOOトップページの下の小アイコンのうち、「ランキング」をタップ。ランキング画面の右上、小さな人型<br>マークのアイコンをタップ。「個人詳細画面」一番上の「ニックネーム」タップでニックネームを登録・変更できます。         TOPページの歩数表示の下にある「コパトンALKOOマイレージ」のパナーをタップすると、特設ページが表示されます。そのページの一番下の小さ<br>いアイコンが並んでいる一番右「メニュー」をタップし、メニュー画面が開いたら、一番上の「登録情報」をタップしてください。         所属変更を承ります。なお、変更手続きは○月(翌月)中を予定しているため、その間の団体ランキングなどは元の所属団体名が表示されます。                                                                                                    |
| NO.         登録情報           1 ニックネーム以外の登録情報を変更したい           2 ニックネームを登録・変更したい           3 登録情報を確認したい           4 ・他の市町村へ転居した<br>・所属を変更したい           NO.         コパトンALKOOマイレージポイント                                                                                                    | アプリ上で変更が行えないため、当コールセンターで変更させていただきます。         ご自身で変更することが出来ます。ALKOOトップページの下の小アイコンのうち、「ランキング」をタップ。ランキング画面の右上、小さな人型<br>マークのアイコンをタップ。「個人詳細画面」一番上の「ニックネーム」タップでニックネームを登録・変更できます。         TOPページの歩数表示の下にある「コパトンALKOOマイレージ」のパナーをタップすると、特設ページが表示されます。そのページの一番下の小さ<br>いアイコンが並んでいる一番右「メニュー」をタップし、メニュー画面が開いたら、一番上の「登録情報」をタップしてください。         所属変更を承ります。なお、変更手続きは○月(翌月)中を予定しているため、その間の団体ランキングなどは元の所属団体名が表示されます。         コパトンALKOOマイレージ参加者に付与されるポイントです。ポイントを貯めることで、賞品など(電子ギフト等)が当たる抽選に参加することがで                                                                                                    |
| NO.         登録情報           1 ニックネーム以外の登録情報を変更したい           2 ニックネームを登録・変更したい           3 登録情報を確認したい           4 ・他の市町村へ転居した<br>・所属を変更したい           NO.         コバトンALKOOマイレージポイントとは何か?                                                                                                    | アプリ上で変更が行えないため、当コールセンターで変更させていただきます。         ご自身で変更することが出来ます。ALKOOトップページの下の小アイコンのうち、「ランキング」をタップ。ランキング画面の右上、小さな人型<br>マークのアイコンをタップ。「個人詳細画面」一番上の「ニックネーム」タップでニックネームを登録・変更できます。         TOPページの歩数表示の下にある「コパトンALKOOマイレージ」のパナーをタップすると、特設ページが表示されます。そのページの一番下の小さ<br>いアイコンが並んでいる一番右「メニュー」をタップし、メニュー画面が開いたら、一番上の「登録情報」をタップしてください。         所属変更を承ります。なお、変更手続きは○月(翌月)中を予定しているため、その間の団体ランキングなどは元の所属団体名が表示されます。         コパトンALKOOマイレージ参加者に付与されるポイントです。ポイントを貯めることで、賞品など(電子ギフト等)が当たる抽選に参加することがで<br>さます。                                                                                                    |
| NO.         登録情報           1 ニックネーム以外の登録情報を変更したい           2 ニックネームを登録・変更したい           3 登録情報を確認したい           4 ・他の市町村へ転居した<br>・所属を変更したい           NO.         コバトンALKOOマイレージポイントとは何か?                                                                                                    | アプリ上で変更が行えないため、当コールセンターで変更させていただきます。         ご自身で変更することが出来ます。ALKOOトップページの下の小アイコンのうち、「ランキング」をタップ。ランキング画面の右上、小さな人型<br>マークのアイコンをタップ。「個人詳細画面」一番上の「ニックネーム」タップでニックネームを登録・変更できます。         TOPページの歩数表示の下にある「コバトンALKOOマイレージ」のパナーをタップすると、特設ページが表示されます。そのページの一番下の小さ<br>いアイコンが並んでいる一番右「メニュー」をタップし、メニュー画面が開いたら、一番上の「登録情報」をタップしてください。         所属変更を承ります。なお、変更手続きは○月(翌月)中を予定しているため、その間の団体ランキングなどは元の所属団体名が表示されます。         コバトンALKOOマイレージ参加者に付与されるポイントです。ポイントを貯めることで、賞品など(電子ギフト等)が当たる抽選に参加することがで<br>さます。         ログイン後、トップページの真ん中あたりに、「コバトンALKOOマイレージ」のポイントと、                                                                                                    |
| NO.         登録情報           1 ニックネーム以外の登録情報を変更したい           2 ニックネームを登録・変更したい           3 登録情報を確認したい           4 ・他の市町村へ転居した<br>・所属を変更したい           NO.         コバトンALKOOマイレージポイント           1 コパトンALKOOマイレージポイントとは何か?           2 ポイントがどのくらい貯まっているか確認したい                                                       | アプリ上で変更が行えないため、当コールセンターで変更させていただきます。         ご自身で変更することが出来ます。ALKOOトップページの下の小アイコンのうち、「ランキング」をタップ。ランキング画面の右上、小さな人型<br>マークのアイコンをタップ。「個人詳細画面」一番上の「ニックネーム」タップでニックネームを登録・変更できます。         TOPページの歩数表示の下にある「コバトンALKOOマイレージ」のパナーをタップすると、特設ページが表示されます。そのページの一番下の小さ<br>いアイコンが並んでいる一番右「メニュー」をタップし、メニュー画面が開いたら、一番上の「登録情報」をタップしてください。         所属変更を承ります。なお、変更手続きは○月(翌月)中を予定しているため、その間の団体ランキングなどは元の所属団体名が表示されます。         コバトンALKOOマイレージ参加者に付与されるポイントです。ポイントを貯めることで、賞品など(電子ギフト等)が当たる抽選に参加することがで<br>さます。         ログイン後、トップページの真ん中あたりに、「コバトンALKOOマイレージ」のポイントと、<br>「ウォーキングポイント」がそれぞれ表示されています。そのうちの「コバトンALKOOマイレージボイント」をクリックしてください。また、「コ                                                              |
| NO.         登録情報           1 ニックネーム以外の登録情報を変更したい           2 ニックネームを登録・変更したい           3 登録情報を確認したい           4 ・他の市町村へ転居した<br>・所属を変更したい           NO.         コバトンALKOOマイレージポイント           1 コパトンALKOOマイレージボイントとは何か?           2 ポイントがどのくらい貯まっているか確認したい                                                       | アプリ上で変更が行えないため、当コールセンターで変更させていただきます。         ご自身で変更することが出来ます。ALKOOトップページの下の小アイコンのうち、「ランキング」をタップ。ランキング画面の右上、小さな人型<br>マークのアイコンをタップ。「個人詳細画面」一番上の「ニックネーム」タップでニックネームを登録・変更できます。         TOPページの歩数表示の下にある「コバトンALKOOマイレージ」のパナーをタップすると、特設ページが表示されます。そのページの一番下の小さ<br>いアイコンが並んでいる一番右「メニュー」をタップし、メニュー画面が開いたら、一番上の「登録情報」をタップしてください。         所属変更を承ります。なお、変更手続きは○月(翌月)中を予定しているため、その間の団体ランキングなどは元の所属団体名が表示されます。         コバトンALKOOマイレージ参加者に付与されるポイントです。ポイントを貯めることで、賞品など(電子ギフト等)が当たる抽選に参加することがで<br>きます。         ログイン後、トップページの真ん中あたりに、「コバトンALKOOマイレージ」のポイントと、<br>「ウォーキングポイント」がそれぞれ表示されています。そのうちの「コバトンALKOOマイレージポイント」をクリックしてください。また、「コ<br>バトンALKOOマイレージ」のポイントは、特設ページでもご覧になれます。                      |
| NO.         登録情報           1 ニックネーム以外の登録情報を変更したい           2 ニックネームを登録・変更したい           3 登録情報を確認したい           4 ・他の市町村へ転居した<br>・所属を変更したい           NO.         コバトンALKOOマイレージポイント           1 コパトンALKOOマイレージボイントとは何か?           2 ポイントがどのくらい貯まっているか確認したい           3 ポイントに有効期限はあるか                             | アプリ上で変更が行えないため、当コールセンターで変更させていただきます。         ご自身で変更することが出来ます。ALKOOトップページの下の小アイコンのうち、「ランキング」をタップ。ランキング画面の右上、小さな人型マークのアイコンをタップ。「個人詳細画面」一番上の「ニックネーム」タップでニックネームを登録・変更できます。         TOPページの歩数表示の下にある「コパトンALKOOマイレージ」のパナーをタップすると、特設ページが表示されます。そのページの一番下の小さいアイコンが並んでいる一番右「メニュー」をタップし、メニュー画面が開いたら、一番上の「登録情報」をタップしてください。         所属変更を承ります。なお、変更手続きは〇月(翌月)中を予定しているため、その間の団体ランキングなどは元の所属団体名が表示されます。         コパトンALKOOマイレージ参加者に付与されるポイントです。ポイントを貯めることで、賞品など(電子ギフト等)が当たる抽選に参加することができます。         ログイン後、トップページの真ん中あたりに、「コパトンALKOOマイレージ」のポイントと、「ウォーキングポイント」がそれぞれ表示されています。そのうちの「コパトンALKOOマイレージポイント」をクリックしてください。また、「コパトンALKOOマイレージ」のポイントは、特段ページでもご覧になれます。         特にありません。年度末に余ったポイントは翌年度に繰り越されます。 |
| NO.         登録情報           1 ニックネーム以外の登録情報を変更したい           2 ニックネームを登録・変更したい           3 登録情報を確認したい           4 ・他の市町村へ転居した<br>・所属を変更したい           NO.         コバトンALKOOマイレージポイント           1 コパトンALKOOマイレージポイントとは何か?           2 ポイントがどのくらい貯まっているか確認したい           3 ボイントに有効期限はあるか                             | アプリ上で変更が行えないため、当コールセンターで変更させていただきます。 ご自身で変更することが出来ます。ALKOOトップページの下の小アイコンのうち、「ランキング」をタップ。ランキング画面の右上、小さな人型 マークのアイコンをタップ。「個人詳細画面」一番上の「ニックネーム」タップでニックネームを登録・変更できます。 TOPページの歩数表示の下にある「コバトンALKOOマイレージ」のバナーをタップすると、特段ページが表示されます。そのページの一番下の小さいアイコンが並んでいる一番右「メニュー」をタップし、メニュー画面が開いたら、一番上の「登録情報」をタップしてください。 所属変更を承ります。なお、変更手続きは〇月(翌月)中を予定しているため、その間の団体ランキングなどは元の所属団体名が表示されます。 コバトンALKOOマイレージ参加者に付与されるボイントです。ボイントを貯めることで、賞品など(電子ギフト等)が当たる抽選に参加することができます。 ログイン後、トップページの真ん中あたりに、「コバトンALKOOマイレージ」のポイントと、「ウォーキングポイント」がそれぞれ表示されています。そのうちの「コバトンALKOOマイレージボイント」をクリックしてください。また、「コバトンALKOOマイレージ」のボイントは、特徴ページでもご覧になれます。 特にありません。年度末に余ったボイントは翌年度に繰り越されます。                                                |
| NO.         登録情報           1 ニックネーム以外の登録情報を変更したい           2 ニックネームを登録・変更したい           3 登録情報を確認したい           4 ・他の市町村へ転居した<br>・所属を変更したい           NO.         コバトンALKOOマイレージポイント           1 コパトンALKOOマイレージボイントとは何か?           2 ポイントがどのくらい貯まっているか確認したい           3 ポイントに有効期限はあるか                             | アプリ上で変更が行えないため、当コールセンターで変更させていただきます。 ご自身で変更することが出来ます。ALKOOトップページの下の小アイコンのうち、「ランキング」をタップ。ランキング画面の右上、小さな人型マークのアイコンをタップ。「個人詳細画面」一番上の「ニックネーム」タップでニックネームを登録・変更できます。 TOPページの歩数表示の下にある「コバトンALKOOマイレージ」のパナーをタップすると、特設ページが表示されます。そのページの一番下の小さいアイコンが並んでいる一番右「メニュー」をタップし、メニュー画面が開いたら、一番上の「登録情報」をタップしてください。 所属変更を承ります。なお、変更手続きは〇月(翌月)中を予定しているため、その間の団体ランキングなどは元の所属団体名が表示されます。 コバトンALKOOマイレージ参加者に付与されるポイントです。ポイントを貯めることで、賞品など(電子ギフト等)が当たる抽選に参加することができます。 ログイン後、トップページの真ん中あたりに、「コパトンALKOOマイレージ」のポイントと、「ウォーキングポイント」がそれぞれ表示されています。そのうちの「コパトンALKOOマイレージオイント」をクリックしてください。また、「コパトンALKOOマイレージ」のポイントは、特設ページでもご覧になれます。 特にありません。年度末に余ったポイントは翌年度に繰り越されます。 リアによって貯めることが出来ます。 ・歩数に応じて付与されるポイント              |
| NO.         登録情報           1 ニックネーム以外の登録情報を変更したい           2 ニックネームを登録・変更したい           3 登録情報を確認したい           4 ・他の市町村へ転居した<br>・所属を変更したい           NO.         コバトンALKOOマイレージポイント           1 コパトンALKOOマイレージボイントとは何か?           2 ポイントがどのくらい貯まっているか確認したい           3 ポイントに有効期限はあるか           4 ポイントはどのように貯めるのか | アプリ上で変更が行えないため、当コールセンターで変更させていただきます。 ご自身で変更することが出来ます。ALKOOトップページの下の小アイコンのうち、「ランキング」をタップ。ランキング画面の右上、小さな人型マークのアイコンをタップ。「個人詳細画面」一番上の「ニックネーム」タップでニックネームを登録・変更できます。 TOPページの歩数表示の下にある「コパトンALKOOマイレージ」のバナーをタップすると、特談ページが表示されます。そのページの一番下の小さいアイコンが並んでいる一番右「メニュー」をタップし、メニュー画面が開いたら、一番上の「登録情報」をタップしてください。 所属変更を承ります。なお、変更手続きは〇月(翌月)中を予定しているため、その間の団体ランキングなどは元の所属団体名が表示されます。 コパトンALKOOマイレージ参加者に付与されるポイントです。ポイントを貯めることで、賞品など(電子ギフト等)が当たる抽選に参加することができます。 ログイン後、トップページの真ん中あたりに、「コパトンALKOOマイレージ」のポイントと、「ウォーキングポイント」がそれぞれ表示されています。そのうちの「コパトンALKOOマイレージポイント」をクリックしてください。また、「コパトンALKOOマイレージ」のポイントは、特段ページでもご覧になれます。 特にありません。年度末に余ったポイントは型年度に繰り越されます。 以下によって貯めることが出来ます。 ・歩数に応じて付与されるポイント(QRコードによる付与)  |

|     |                                   | NTALAT                                                                                                    |
|-----|-----------------------------------|----------------------------------------------------------------------------------------------------|
|     | 5 歩数に応じて獲得できるポイント数を知りたい           |                                                                                                    |
|     |                                   | 8000岁以上 1500P                                                                                                    |
|     |                                   | /000~/999 1300P                                                                                                    |
|     |                                   | 6000~6999 1100P                                                                                                    |
|     |                                   | 5000~5999 900P                                                                                                    |
|     |                                   | 4000~4999 700P                                                                                                    |
|     |                                   | 3000~3999 400P                                                                                                    |
|     |                                   | 2000~2999 300P                                                                                                    |
| NO. | ウォーキングポイント                        |                                                                                                    |
|     | 1 ウ ・ ナン/ パポノント レけ (のか )          | ALKOOの共通ポイントで、「宝探し」のミニゲームに参加できます。このミニゲームでは、コンビニで賞品と引き換えられるクーポンが当たりま                                                                |
|     | 1 ワオーキングホイントとは何か?                 | j.                                                                                                    |
|     | 2 どのような賞品が当たるのか?                  | 過去の例ですと、ペットボトルの飲料やアイスクリーム等です。                                                                                                    |
|     |                                   | ログイン後、トップページの真ん中あたりに、「コバトンALKOOマイレージ」のポイントと、「ウォーキングポイント」がそれぞれ表示されていま                                                               |
|     | 3 ポイントがどのくらい貯まっているか確認したい          | す。そのうちの「ウォーキングポイント」をクリックしてください。なお、ウォーキングポイントは、コバトンALKOOマイレージにログインしなく                                                               |
|     |                                   | ても貯めることが出来ます。                                                                                                    |
|     | 4 ポイントに有効期限はあるか?                  |                                                                                                    |
|     |                                   | ポイント付上条件は以下のとおりで 30ポイントたまろごとに1回のミニゲームに参加できます                                                                                       |
|     |                                   | $\gamma = \gamma = \gamma = \gamma = \gamma = \gamma = \gamma = \gamma = \gamma = \gamma =$                                        |
|     |                                   |                                                                                                    |
|     | 5 ポイントはどのようにためるのか?                | 日伝少奴で達成 5D                                                                                                    |
|     |                                   | 10000季連及52                                                                                                    |
|     |                                   |                                                                                                    |
|     |                                   | その他、スタンプラリーに参加し、所定のスタンプ数を集めることで付与されます。                                                                                             |
|     | 6 目標歩数を達成したのにウォーキングポイントが付かない。     | 目標を3000歩以上に設定いただき、設定した目標歩数を達成した場合のみ付与されます。                                                                                         |
|     | 7 目標歩数の変更はどうすればよいか?               | ご自身で変更することができます。ALKOOトップページ→右上の歯車アイコン→「ユーザー情報」タブ→目標歩数                                                                              |
|     | 8 ウオーキングポイントが貯まっていろのに「宝探」」ができない   | GPSがオンになっていないと「宝探し」ゲームに参加できません。                                                                                                    |
|     |                                   | ※ALKOOトップ画面の右上の歯車アイコン→上の「設定」タプ→「移動情報の取得」をオンにする。                                                                                    |
| NO. | 抽選関連(コバトンALKOOマイレージポイント)          |                                                                                                    |
|     |                                   | 対象期間中に30,000ポイントを達成すれば、抽選1口分として、応募の手続きなく自動的に抽選対象となります。抽選日当日に抽選で使われたポイン                                                             |
|     | 1 抽選概要                            | トは、当選したかどうかにかかわらず減算されます。端数については繰り越され、次回以降の抽選で使用できます。                                                                               |
|     |                                   |                                                                                                    |
|     |                                   | 抽選の対象期間中に申込み手続きが完了され、抽選に必要なポイント(30,000ポイント)が貯まっている方が対象です。                                                                          |
|     | Z 拙进刘家省                           |                                                                                                    |
|     | 3 抽選によるポイント消費                     | 抽選月(6月、9月、12月、3月)の末日23時59分までに送信されたデータを対象に、30,000ポイントを一口とし、自動的に減算されます。                                                              |
|     |                                   | 参加者専用ページ(トップページの「コバトンALKOOマイレージ」パナーをタップ)を開くと、下の方に5つの小さなアイコンがあります。そのう                                                               |
|     | 4 抽選結果はどうやって見るのか?                 | ちの「P」のアイコンをタップし、出てきた画面の右上の「獲得した賞品」タブをタップすると、抽選で獲得した賞品の一覧が出ます。獲得賞品があ                                                                |
|     |                                   | れば当選となります。                                                                                                    |
|     | 5 どのくらいの確率で当たるのか?                 | 各回、およそ10人に1人が当たります。                                                                                                    |
|     | 6 抽選の対象とならなかったポイントは抹消されるのか        | 次回の抽選に繰り越されます。                                                                                                    |
|     | 73月末の抽選会で30.000ポイントに満たない分は抹消されるのか | 3月の抽選で余った分についても、翌年度6月抽選分として繰り越されます。                                                                                                |
|     |                                   | コバトンAIKOOマイレージの特段ページにて、各抽選毎のご自身の抽選結果を確認することが出来ます。                                                                                  |
|     | 8 抽選結果確認方法                        | 時報ページの下の小さかアイコンの「マイル・抽灌」のアイコンをタップノビンドただくと、抽灌についてのページに移行します                                                                         |
|     | 0 学中を第二者を確定して良いか                  | 「おび、 ノジ」のかでなが、コープシントですが「加速」のカーコンをメノノビビンにたくこ、加速についていて、 ついたりしてよう。<br>×塗した参加けと巡撃・オードをのに信息に「第二キスへの誇ったが成会けできません」 息まじとよ 巡撃を載べられるで利用 がさい。 |
|     | 9 貝加を第二百个歳波して良いが                  | 当点した惟竹は当送有しや人味のみに加病し、おニ有くの液皮及び(決定はできません)。たたてでは当返有味には多じい作用したです。<br>超いまため、金田口が少し、本田人、学校をすったよう本本だはころので、また、マズを使の別学生をしましてください。          |
| 1   | 0 登録住所以外に賞品を発送してほしい               | 郵达を伴う員品が当たった場合、达付先を以めて入力する回面が出るので、そららでこ希望の配达先を入力してくたさい。<br>- パー・ツィーケットではキャンマンマロット・ト                                                |
|     |                                   | ただし、送付先は埼玉県内の住所に限ります。                                                                                                    |

| NO. | ランキング(コバトンALKOOマイレージ内)                                                                                                    |                                                                                                    |
|-----|----------------------------------------------------------------------------------------------------|----------------------------------------------------------------------------------------------------|
|     | 1<br>1 コバトンALKOOマイレージ内のランキングはどうやって見るのか?                                                                                                    | 特設ページの下の小さなアイコンのうち、「ランキング」をタップすることで、                                                                                                    |
|     |                                                                                                    | コバトンALKOOマイレージ参加者内でのランキングの情報を見ることが出来ます。                                                                                                    |
|     | 2 ランキングではどのような情報が見れるのか?                                                                                                    | ALKOO参加者全体での自身(個人)の順位のほか、自身の参加団体または市町村内での順位を見ることが出来ます。                                                                                                    |
|     | 3 参加団体内での順位を見たい                                                                                                    | 特設ページのランキングページの上方にある小さい楕円形のボタンのうち、「ユニット」をタップ                                                                                                    |
|     | 4年代別の順位は見れないのか?                                                                                                    | 申し訳ございません、コバトンALKOOマイレージ内でのそれらの順位は見れません。                                                                                                    |
|     |                                                                                                    | ただし、トップページからのランキング画面は、全国のALKOO参加者内での順位ではありますが、年代別の順位を見ることが出来ます。                                                                                               |
|     | 5 ランキング上位者にポイントは付与されるか?                                                                                                    | 残念ながらポイント付与はありません。                                                                                                    |
| NO. | ランキング(ALKOO全ユーザー)                                                                                                    |                                                                                                    |
|     | 1 全国のALKOOユーザー内での順位は見れるのか?                                                                                                    | ALKOOトップページの下の小さなアイコンのうち、「ランキング」をタップすると見れます。                                                                                                    |
|     | トップページから目れるランキングは 特徴ページから目れるランキングと                                                                                                    | トップページのランキングアイコンから見れるランキングは、全国のALKOOアプリユーザー内の順位を確認できるのに対し、                                                                                                    |
|     | $2 \begin{bmatrix} 1 & 1 & 1 & 1 & 2 & 1 & 2 & 2 & 2 \\ 0 & 1 & 1 & 1 & 2 & 2 & 2 \\ 0 & 1 & 1 & 1 & 2 & 2 & 2 \\ 0 & 1 & 1 & 2 & 2 & 2 & 2 \\ 0 & 1 & 1 & 2 & 2 & 2 & 2 & 2 \\ 0 & 1 & 1 & 2 & 2 & 2 & 2 & 2 \\ 0 & 1 & 1 & 2 & 2 & 2 & 2 & 2 \\ 0 & 1 & 1 & 2 & 2 & 2 & 2 & 2 \\ 0 & 1 & 1 & 2 & 2 & 2 & 2 & 2 \\ 0 & 1 & 1 & 2 & 2 & 2 & 2 & 2 \\ 0 & 1 & 1 & 2 & 2 & 2 & 2 & 2 \\ 0 & 1 & 1 & 2 & 2 & 2 & 2 & 2 \\ 0 & 1 & 1 & 2 & 2 & 2 & 2 & 2 \\ 0 & 1 & 1 & 2 & 2 & 2 & 2 & 2 & 2 \\ 0 & 1 & 1 & 2 & 2 & 2 & 2 & 2 & 2 \\ 0 & 1 & 1 & 2 & 2 & 2 & 2 & 2 & 2 \\ 0 & 1 & 1 & 2 & 2 & 2 & 2 & 2 & 2 \\ 0 & 1 & 1 & 2 & 2 & 2 & 2 & 2 & 2 & 2 \\ 0 & 1 & 1 & 2 & 2 & 2 & 2 & 2 & 2 & 2 \\ 0 & 1 & 1 & 2 & 2 & 2 & 2 & 2 & 2 & 2 & 2$ | 特設ページのランキングアイコンから見れるランキングは、コバトンALKOOマイレージ参加者内での順位を確認できます。                                                                                                    |
|     | 同が建うのが:                                                                                                    | また、トップページからのランキングでは、年代別の順位や都道府県内での順位が確認できます。                                                                                                    |
|     | 3 ランキング上位者にポイントは付与されるか?                                                                                                    | 残念ながらポイント付与はありません。                                                                                                    |
| NO. | ウォークラリー                                                                                                    |                                                                                                    |
|     | 1 ウォークラリーとは何か?                                                                                                    | 各市町村が設定したコースのうち、「ウォークラリー」のコースとして指定されたコースを歩くと、ポイントが付与される機能です。                                                                                                  |
|     | 2 スタンプラリーとの違いは何か?                                                                                                    | ウォークラリーは市町村が指定する「ウォークラリー」用コースを歩くことで、コバトンALKOOマイレージポイントが付与される仕組みです。<br>一方、スタンプラリーは、市町村指定のスポットを訪れることにより、アプリ上で電子スタンプが押され、<br>一定のスタンプ数でウォーキングポイントが付与される仕組みです。     |
|     | 3 ウォークラリーにはどうやって参加するのか?                                                                                                    | アプリ内からご自身で操作いただきます。<br>トップページー番下の小さいアイコンのうち「コース」→出てきたページの上側にパナーが表示される。スライドし、ウォークラリーのパナーが出<br>てきたらタップする。                                                       |
|     | 4 ポイントはどのようなルールで付与されるか?                                                                                                    | 「ウオークラリー」に指定されたコースのスタート地点で「START」ボタン、完歩後にゴール地点で「GOAL」ボタンをタップすることで付与され<br>ます。なお、付与されるポイントは、「コバトンALKOOマイレージ」ボイントとなります。                                          |
|     | 5 毎日、ウオークラリーのコースを歩いているが、2回目以降、ポイントが付かない。                                                                                                    | 申し訳ございませんが、ポイント付与されるのは、各コース1回のみとなります。                                                                                                    |
| NO. | スタンプラリー                                                                                                    |                                                                                                    |
|     | 1 スタンプラリーとは何か?                                                                                                    | 県内市町村が指定したスポットを訪れると、アプリ上で自動的に電子スタンプが押され、<br>一定数のスタンプを獲得するとウォーキングポイントが付与される機能です。コパトンALKOOマイレージ参加者だけでなく、<br>ALKOO利用者であれば誰でも楽しめます。                               |
|     | 2 ウォークラリーとの違いは何か?                                                                                                    | ウォークラリーは市町村が指定する「ウォークラリー」用コースを歩くことで、コバトンALKOOマイレージポイントが付与される仕組みです。<br>一方、スタンプラリーは、市町村指定のスポットを訪れることにより、アプリ上で電子スタンプが押され、一定のスタンプ数でウォーキングポイン<br>トが付与される仕組みです。     |
|     | 3 スタンプラリーにはどうやって参加するのか?                                                                                                    | トップ画面の下の小さなアイコンのうち、「コース」をタップし、表示された画面の一番上のタブのうち、<br>「スタンプラリー」のタブをタップしてください。すると、スタンプラリーのページが表示されるので、<br>上の方にある「駅・エリアから探す」ボタンをタップしてください。以降、「関東」→「埼玉県」を選択してください。 |
|     | 4 一定のスタンプを集めたが(コバトンALKOOマイレージ)ポイントが付与されない。                                                                                                    | スタンプラリーでは、コバトンALKOOマイレージポイントではなく、ALKOO共通の「ウォーキングポイント」が付与されます。<br>コバトンALKOOマイレージの参加者だけでなく、全国のALKOOユーザーに参加していただくという趣旨からこのような仕組みとしております。                         |

## 機種変更時の引き継ぎ方法

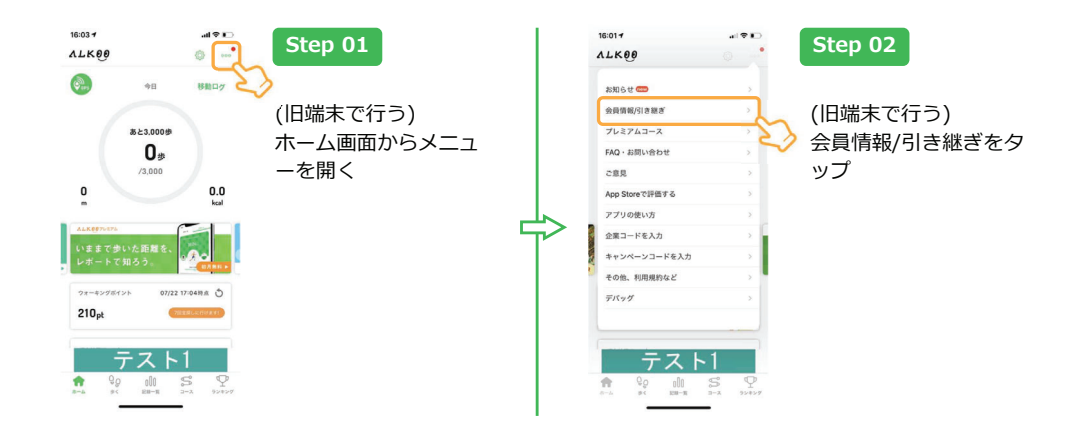

## Step 03 승용한다 閉じる 引き継 プレミアムコース 引き継ぎ (旧端末で行う) 未登録です パスワードを入力(アナ 「引き継ぎコードを発 用) \*\*\*\*\*\*\*\*\*\* AppleID連携 / ログイン ••••• 行する」をタップしま す。 引き継ぎ アカウントを引き継ぐ - ページの東部を行うと 2019年の歩みを 🧐 40 < > 3

| all マー<br>ぎコード取得 閉じる                                                                         | Step 04                                                                                                    |
|----------------------------------------------------------------------------------------------|----------------------------------------------------------------------------------------------------|
| <b>ざード発行</b><br>ウクントや計画を含ませた<br>1433年7407<br>(コードを発行<br>(コードを発行)<br>2014年8年31日、2014年8月<br>第7 | <ul> <li>(旧端末で行う)</li> <li>半角英数字含む6文字以</li> <li>上、20文字以内のパス</li> <li>ワードを設定し、「引</li> <li>き継ぎコードを発行」</li> <li>をタップします。</li> <li>入力したパスワードは</li> <li>大切にメモしてください。</li> </ul> |
| ٢                                                                                            |                                                                                                    |

機種変更時の引き継ぎ方法

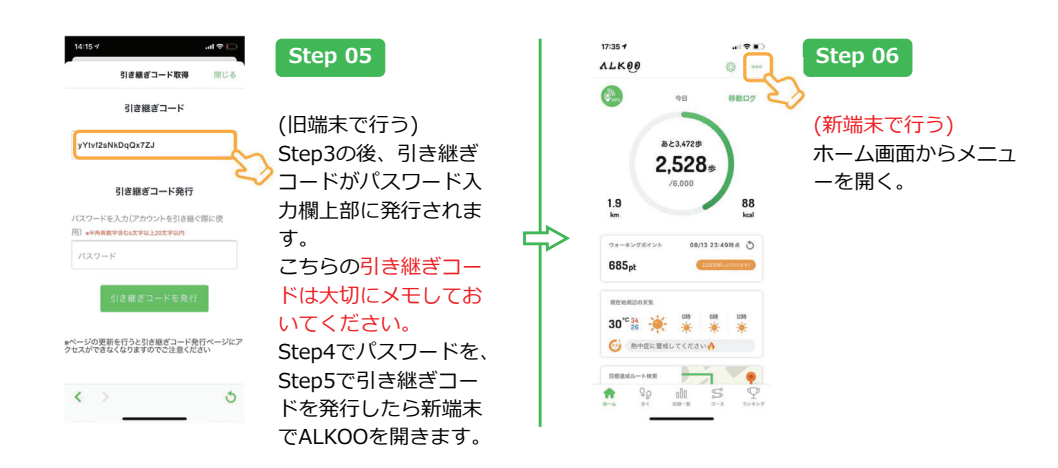

## 機種変更時の引き継ぎ方法

機種変更時の引き継ぎ方法

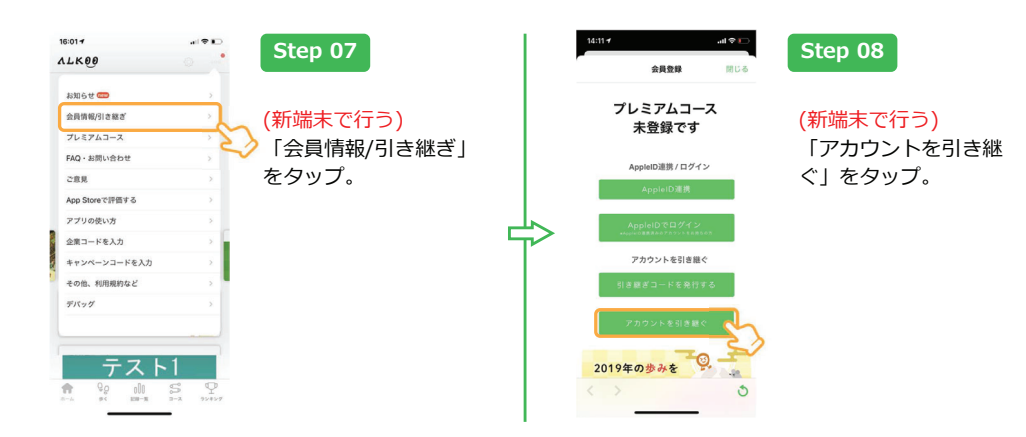

## 機種変更時の引き継ぎ方法

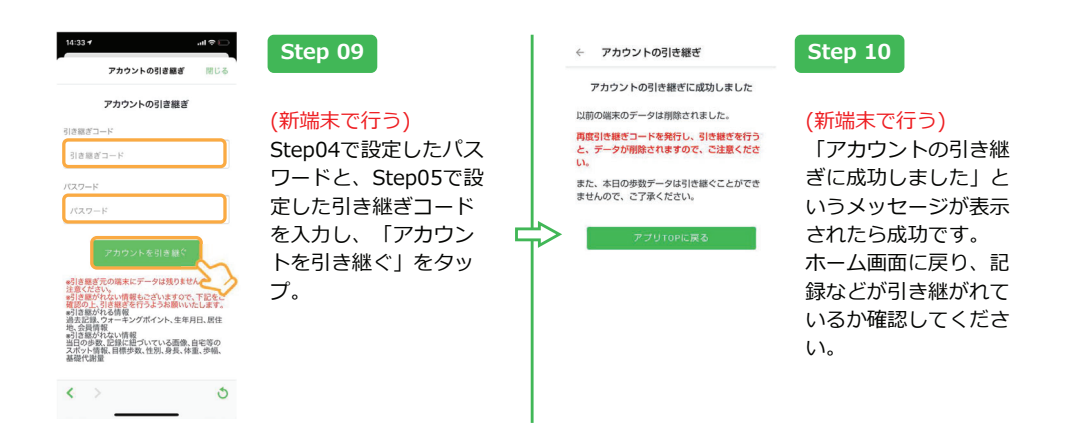